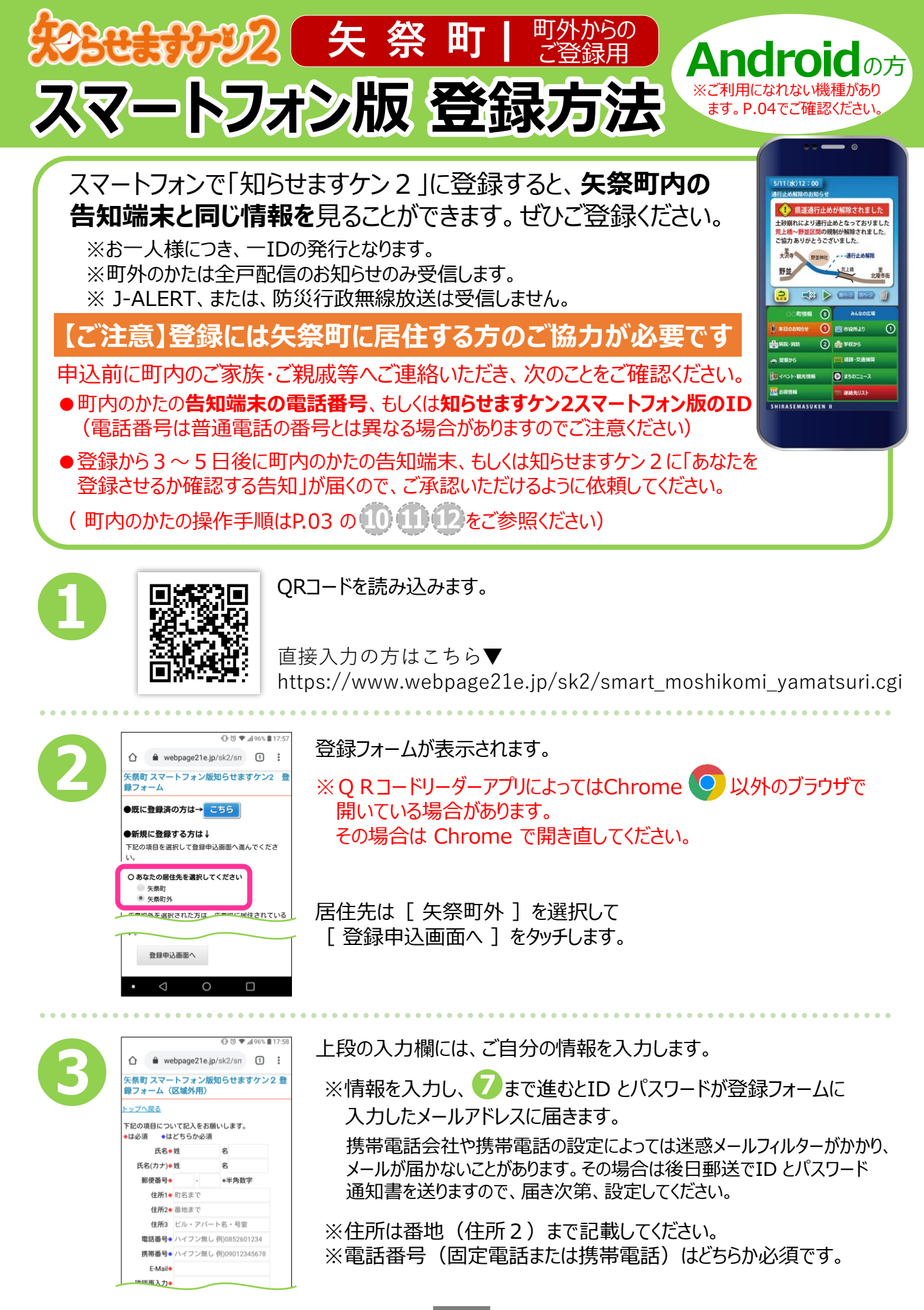

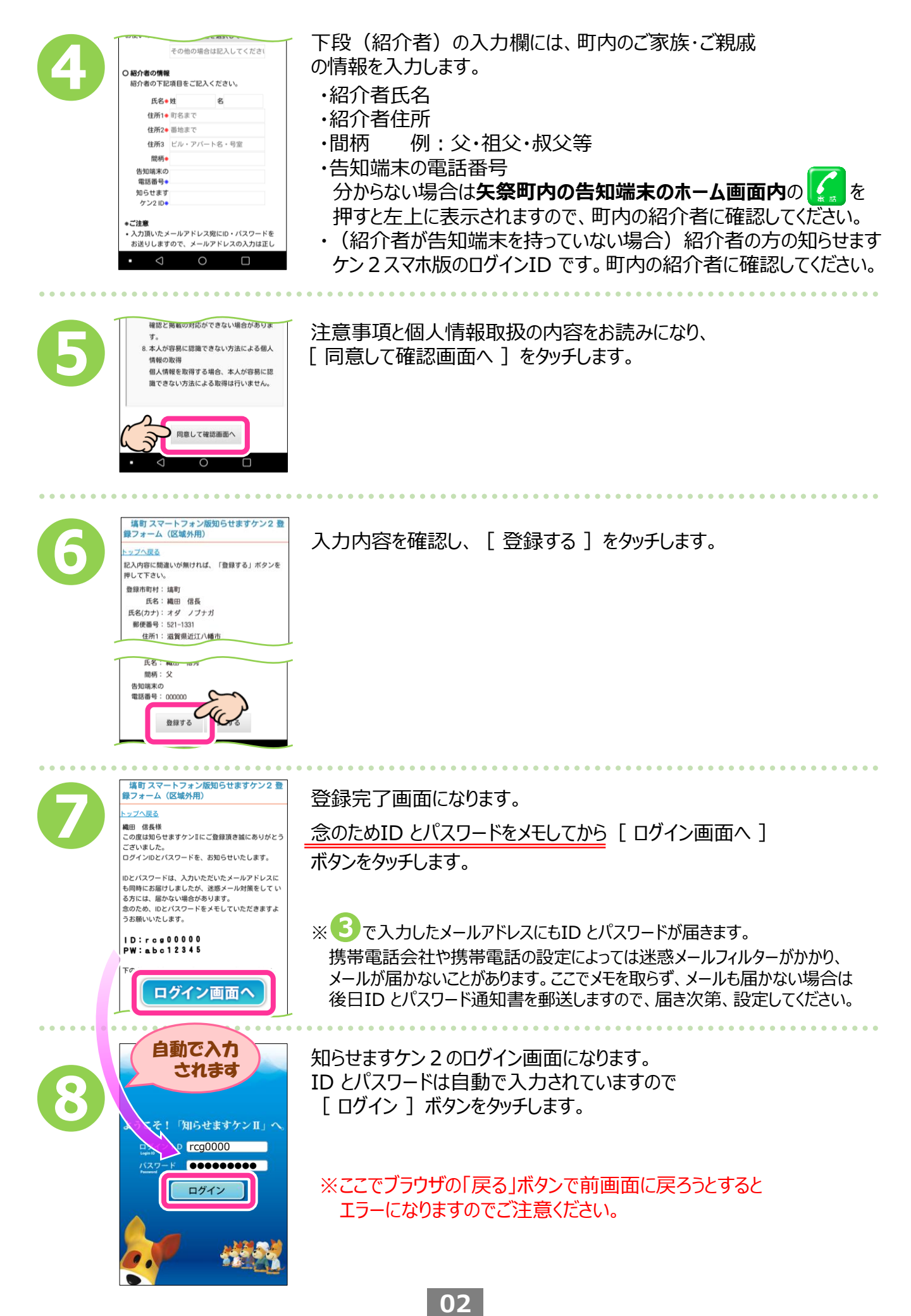

ログイン出来ました! (この画面はブラウザ版になります。)

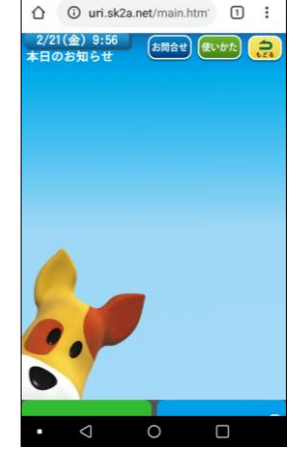

次ページの手順からブラウザ版・アプリ版、 どちらもお使いいただけます。 お好みの方法の手順を参照してお使いください。 (両方お使いいただくことも可能です。) ※正式登録完了前でも設定できます。

### 仮登録完了

・町外から登録の方は、町内の紹介者の承認があるまで(次ページの3まで)仮登録状態となります。
 ・紹介者への通知は登録後、3~5日後程度となりますので、それ以降で正式登録となります。
 ・入力内容に誤入力・不備などがあると、(㈱)アイ・コミュニケーションからメール、電話などで確認の連絡をさせていただく場合がありますのでご了承ください。

・・・・(ここから町内の紹介者の操作になります)

町外のかたの登録から3~5日 程度で、40で入力した 紹介者の 紹介者宅の告知端末、もしくは、 or 操作 知らせますケン2スマホ版に承認 を求める告知が配信されます。 (紹介者へは事前に郵送で告知 が届く旨お知らせいたします) 紹介者のかたは告知タイトルを 1 介者とし 力されま タッチしてください。 あなたが紹介者とし 1/16 Oľ 紹介者の 操作 行政から福祉用具レ についてのお知らせ 行政からつの 市の観光PR映像 紹介者のかたは「承認する」を 【新規登録者のご確認】 タッチしてください。 ○様(町内者)を紹介者として △△ △△様 (町外者) が「知らせますケン2」に登録しました △△ △△様 を□□町の関係者として承認する場合は、 Oľ 下の「承認する」ボタンをタッチしてください、 紹介者の △△ △△様 を承認しない場合は「承認なし」ボタン をタッチして 操作

(ここまで町内の紹介者の操作になります)

03

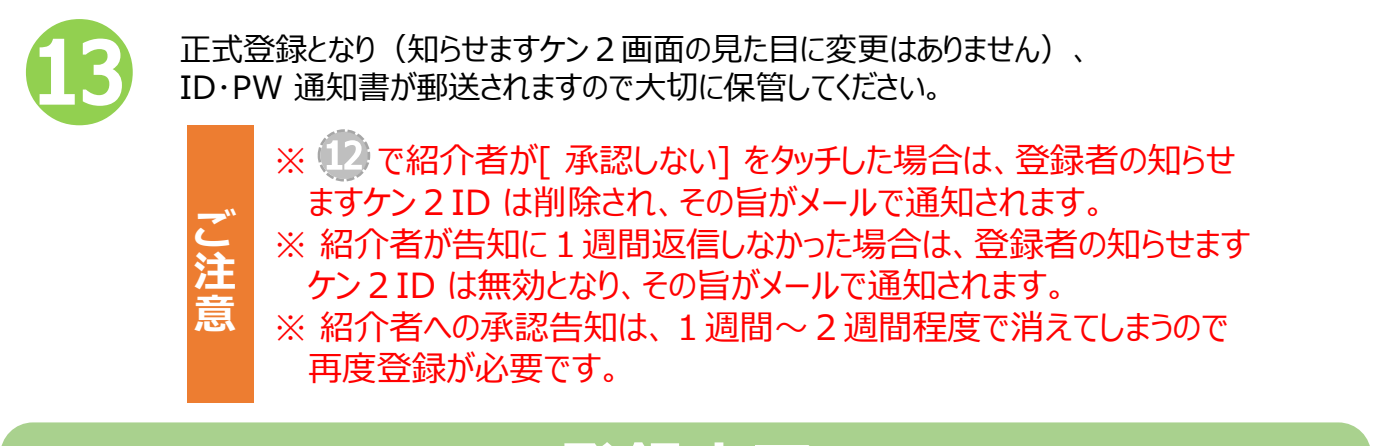

登録完了

町外のかたの登録では、全戸配信のお知らせのみ受信します。

※以下の手順は正式登録完了前でも設定できます。

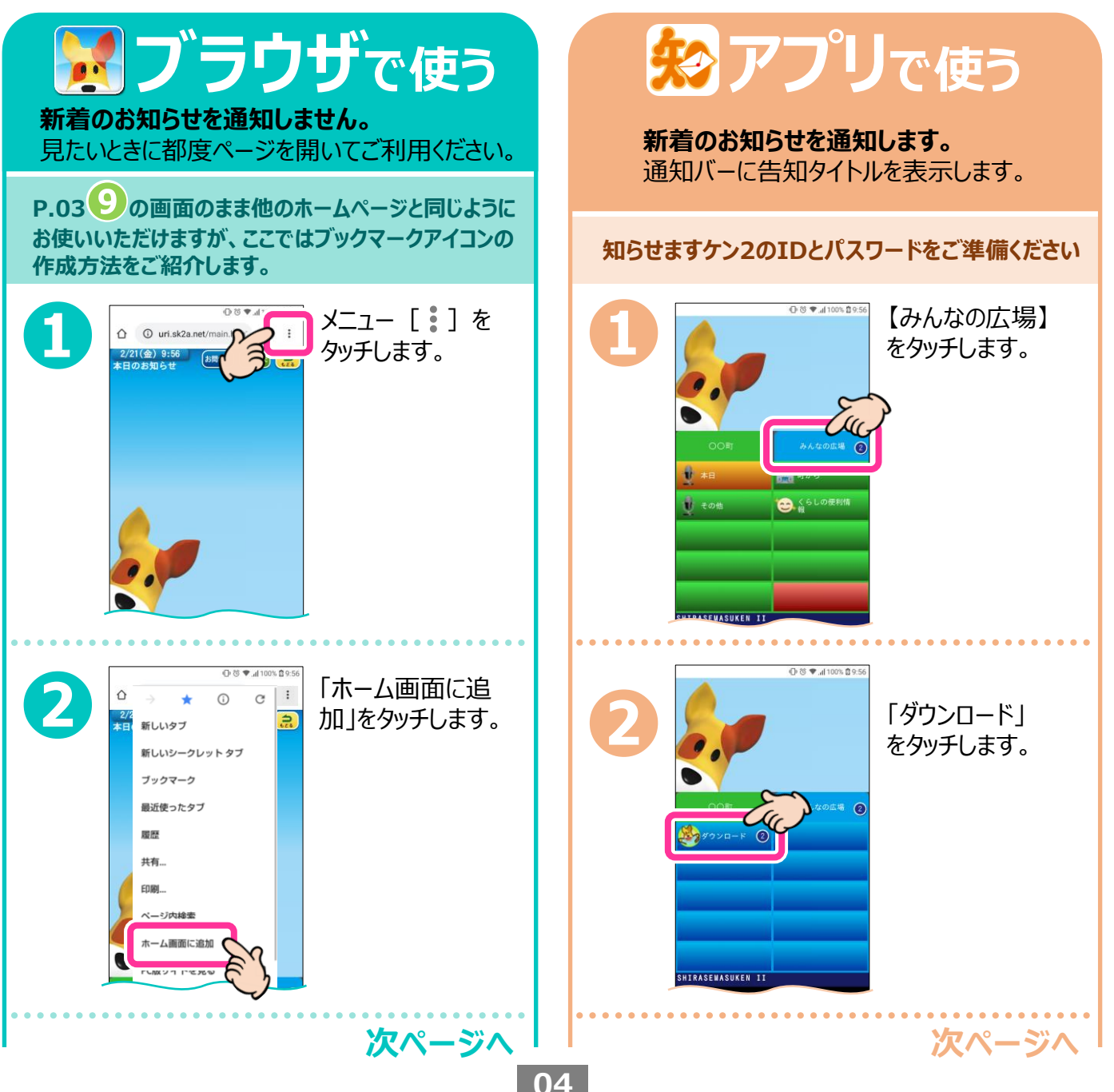

# ブラウザで使う

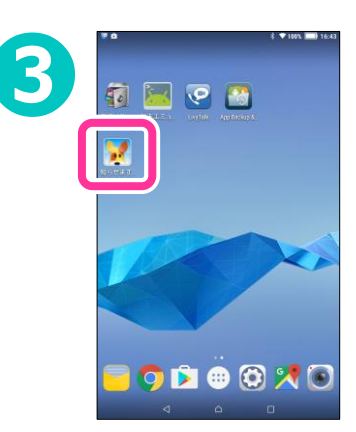

ホーム画面に戻ると ブックマークアイコンが 追加されています。

次回から、このアイ コンをタッチすると、 知らせますケン2 ヘアクセスできます。

# 設定は完了です

- ※他のホームページ同様、ブックマークするだけでも ご利用いただけます。
- ※告知を受信しても通知はされませんので、 閲覧したいときに都度ブックマークアイコン等から 開いてください。
- ※一度ログインすると、2回目以降は自動でログ インします。(同端末および同ブラウザの場合)
- ※上記の手順はChromeを使用したものです。 他のブラウザで知らせますケン2にログインしている場合は画面が異なりますのでご注意ください。また、Androidのバージョンによっても画面が異なる場合があります。
- ※画面・アイコンのデザインは自治体で異なります。

「知らせますケン2 アプリ【Android版】」 をタッチします。 \*知らせますケン2 アプリ [iPhone版] 2/20(+) 19:42 \*知らせますケン2 アプリ [Android 2/20(木) 18:33 告知再生画面で 4 ますから2 アラのりた [GooglePlay] ブラウザで開いていなくても 新着のお知らせが通知されます ボタンをタッチします。 Google Play で手に入れよう アプリのご利わ. 忘れた方は【お問合せ】ボタンからお問い 100 A \*知らせますケン2 アプリ【iPhone版】 Playストアの画面 5 で「インストール】 知らせますケント ボタンをタッチして (スマホ版) インストールします。 インストールが終わ 6 ると、ホーム画面に アプリアイコンができ

 $H \setminus \boxtimes \bigcirc \sqcup$ 

るので、タッチします。

次ページへ

アプリで使う

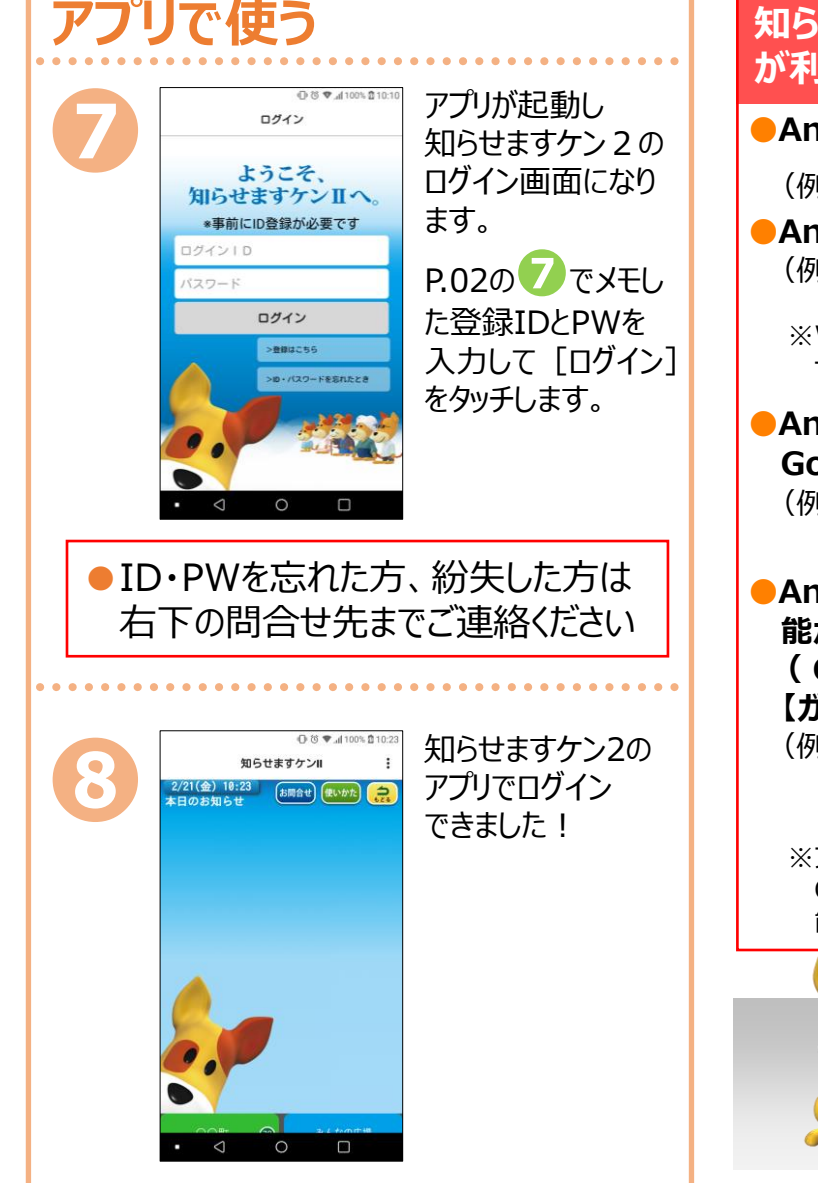

# 設定は完了です

※通知の設定を変更したい場合はAndroid 本体の設定画面でおこなってください。 (設定画面の出しかたは機種やOSのバージョン によって異なりますので、詳細はスマートフォン 本体の取扱説明書をご参照ください)

※Android5.0 以上が必要です。

#### 知らせますケン2アプリ(GooglePlay版) が利用できない機種(2022年4月現在)

- Android OS 以外の機種 【フィーチャーフォン】 (ガラケー)
   (例) DIGNO®ケータイ ベーシック KY-41B
- Android OS 以外の機種 [WindowsMobile]
  (例) Elite x3
  VAIO Phone Biz
  ※Windows mobile は2019年12月でマイクロソフトの サポートが終了しているため、非推奨です。
- Android OS でブラウザ機能が無く、
  GooglePlayへの接続機能がない機種
  - (例) NichePhone-S、Mudita Pure Punkt. MP02
- Android OS でGooglePlayへの接続機 能がない機種、GoogleMobileService (GMS) 非対応の機種
  - 【ガラホ、らくらくスマートフォンの一部機種】 (例) arrows ケータイF-03L
  - P-smart ケータイ P-01J 一部のHUAWEI 製品 (HUAWEI P40 Pro 5G等) ※ブラウザでは「知らせますケン2」を利用可能です。
  - GooglePlay に対応している機種ではアプリも利用可能な場合があります。

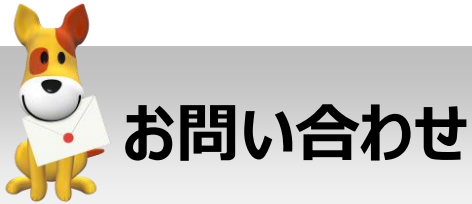

スマートフォンでの登録方法が分からない、 エラー画面になる等、ご不明な点は下記まで お問い合わせください。 その際、インストールしようとしているスマートフ ォンの機種やOSのバージョンを分かる範囲で お知らせください。

# 株式会社 アイ・コミュニケーション

<sup>フリー</sup> ダイヤル 0120-351-025 (09:00~17:00/土日祝を除く)

メールでのお問い合わせ sk2@i-communication.co.jp